# How to submit out-of-network claims on myibxtpabenefits.com

### Submit your out-of-network medical claims online anytime. To get started, log in at myibxtpabenefits.com.

#### Step 1

From the *Plan Selection* page, select your current health plan (if applicable). Then, on the QuickStart page, click the View My Claims tile.

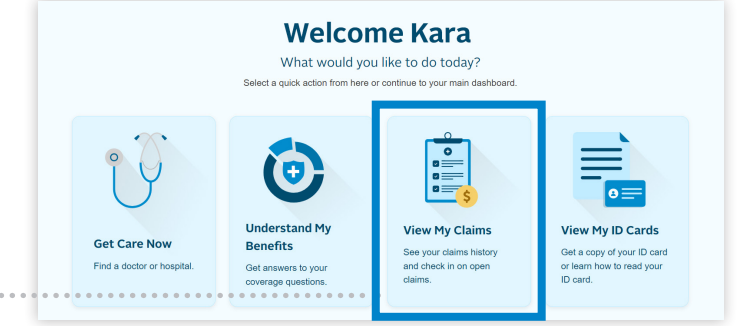

#### Step 2

Be sure to have your provider's bill with information such as diagnosis code(s), procedure code(s), costs for services, etc. On the Claims and Finances page, click the Submit a *New Claim* button in the top right corner of your screen. You will be brought to the Submit a New Claim page. Click the Continue button.

Note that this is a secure site; however, be sure to properly protect and store your information, especially if you are using a public computer.

#### Step 3

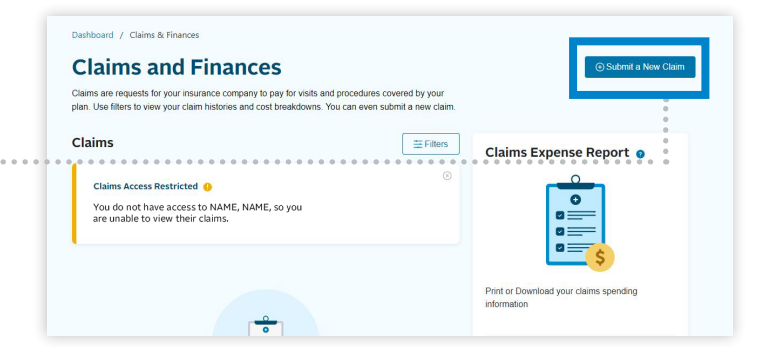

| Step 3                               |                                                      | Submit a New Claim                                                                                                    |
|--------------------------------------|------------------------------------------------------|----------------------------------------------------------------------------------------------------|
| In the <i>Choose</i> a <i>Form</i> s | ection, click <i>Medicαl,</i> and then <i>Next</i> . | Choose a form                                                                                                    |
|                                      |                                                      | New Claim Mrodical Prescription Vacane Vacane Vacane                                                                                                    |
|                                      |                                                      | Cancel Bac                                                                                                    |
| Select the Complete On               | nline Form button.                                   |                                                                                                    |
|                                      |                                                      | Medical Claims         You can easily submit out-of-network dams through the digital option below:         Online Form         Submit out-of-network medical claims and all supporting documentation through our online form.         Complete Ordine Form [2]         Already completed a paper form?         If you have already completed a paper form and all supporting documentation, please use the link below to upload paper forms.         Upload Claim Form [5] |
|                                      |                                                      |                                                                                                    |

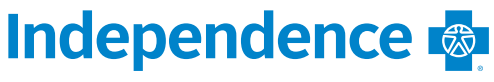

Independence Administrators

#### Step 3 (continued)

Complete the *Manual Claims Submission* questionnaire and attach any supporting documentation. Click the *Review* button once you have finished this section and uploaded all documents. Check the information on the *Review* page and complete the *Acknowledgement* section, then click the *Submit* button.

|                                                                                                    | s bill with this information:                                                                                                    |
|----------------------------------------------------------------------------------------------------|----------------------------------------------------------------------------------------------------|
| Diagnosis Code(s)                                                                                                    | Physician's Billing Practice Address                                                                                                    |
| Procedure Code(s)                                                                                                    | Physician's Dining Practice Address     Physician's City                                                                                                    |
| Billing Provider Information                                                                                                    | Physician's State                                                                                                    |
| <ul> <li>Billing Practice NPI Number</li> </ul>                                                                                                    | Physician's Zip Code                                                                                                    |
| <ul> <li>Physician's First Name</li> </ul>                                                                                                    | Costs                                                                                                    |
| <ul> <li>Physician's Last Name</li> </ul>                                                                                                    | PDF or Image of receipt                                                                                                    |
| If you do not have the above information, please of                                                                                                    | contact your doctor.                                                                                                    |
| Please submit claims separately if the claims are f                                                                                                    | for dates of service with different Member IDs.                                                                                                    |
| Before submitting your claim, please ensure the for                                                                                                    | ollowing to protect your privacy:                                                                                                    |
| <ul> <li>Use a computer that is connected to a private</li> </ul>                                                                                                    | e network when possible.                                                                                                    |
| Avoid public spaces. If not possible, remember                                                                                                    | er to log out after submitting this form.                                                                                                    |
| <ul> <li>Once submitted, store your documents in a set</li> </ul>                                                                                                    | ecure location.                                                                                                    |
|                                                                                                    | Review                                                                                                    |
| Acknowledgement<br>Any person who knowingly and with intent to defraud any insurance co<br>information or conceals for the purpose of misleading, information con<br>to criminal and only leanables. The sume arress that any concould lead | mpany or other person files an application for insurance or statement of claim containing any materially free<br>evening any dat material thereto commits a fraudulent insurance act, which is a crime and subjects sub-field sub-<br>ficial back back from the sub-field sub-field sub-fi |
| Insurance Portability and Accountability Act of 1996 and other privacy la<br>treatment, payment and health care operations as described in its Notice                                                                                       | aws. In accordance with those laws, the Health Plan may use and disclose Protected Health information for<br>ce of Privacy Practices.                                                                                                    |
| Patient/Member's Signature                                                                                                    |                                                                                                    |
| Patient/M∰mber's Signature                                                                                                    |                                                                                                    |
|                                                                                                    |                                                                                                    |
| Date                                                                                                    |                                                                                                    |
| Date<br>mm/dd/wyw                                                                                                    |                                                                                                    |
| Date mm/dd/yyyy Patient/Member's Preferred Contact Number                                                                                                    |                                                                                                    |
| Date mmiddlyyyy Patient/Member's Preferred Contact Number 1000 000 000                                                                                                    |                                                                                                    |
| Date mm/d5/yyy Patien/Member's Preferred Contact Number s000 000 000                                                                                                    |                                                                                                    |

#### Already filled out a claim?

If you have already completed an out-of-network reimbursement claim form and you would like to upload the form along with your supporting documentation:

- 1. Click the Upload Claim Form link.
- 2. Complete the questionnaire and attach supporting documentation.
- 3. Click the Submit button.

|             | Medical Claims                                                                                                   |  |  |
|-------------|----------------------------------------------------------------------------------------------------|--|--|
|             | You can easily submit out-of-network claims through the digital option below.                                    |  |  |
|             | Online Form                                                                                                    |  |  |
|             | Submit out-of-network medical claims and all supporting documentation through our online form.                   |  |  |
|             | Complete Online Form (2)                                                                                         |  |  |
|             | Already completed a paper form?                                                                                  |  |  |
| · · · · · · | If you have already completed a paper form and all supporting documentation, please use the link below to upload |  |  |
|             | Upload Claim Form >                                                                                              |  |  |
|             | Cancel Select a Different Claim Type                                                                             |  |  |

#### **Questions?**

If you have any questions, call Customer Service at the number on the back of your member ID card.

## Log in at **myibxtpabenefits.com** to access your Independence Administrators benefits anytime.

Independence Administrators is an independent licensee of the Blue Cross and Blue Shield Association.

© 2024 Independence Administrators

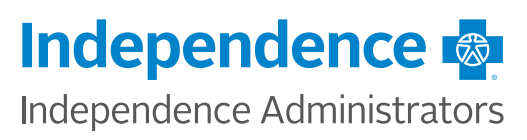